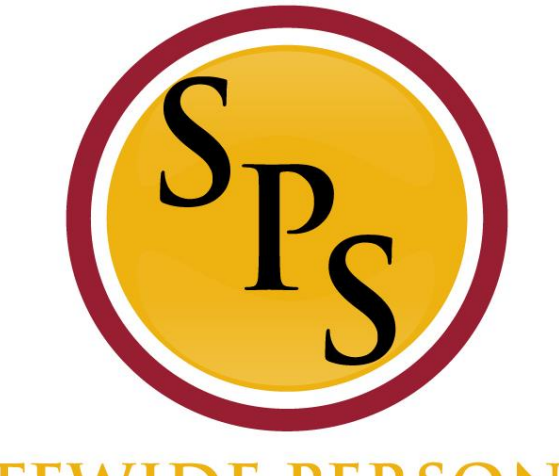

## STATEWIDE PERSONNEL

### Lab: Compensation Changes in Workday

### Reminder

- This computer lab training is designed for HRCs who have completed the new HRC training and have experience with Request Compensation transactions.
- The computer lab goes beyond the specific step by step directions on how to complete a transaction. Instead, it will focus more on troubleshooting, addressing most common ticket issues, incorporating polices, and impacts to Benefits.
- The lab consists of activities in which it is assumed that the students already have experience on completing the transaction.
- If you require basic or step by step instruction, then this lab may be a little too fast paced for you.

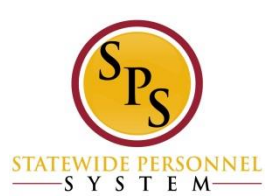

## **Covered Topics:**

- Acting Pay
- Promotion (STOP ACTING)
- Retro Comp

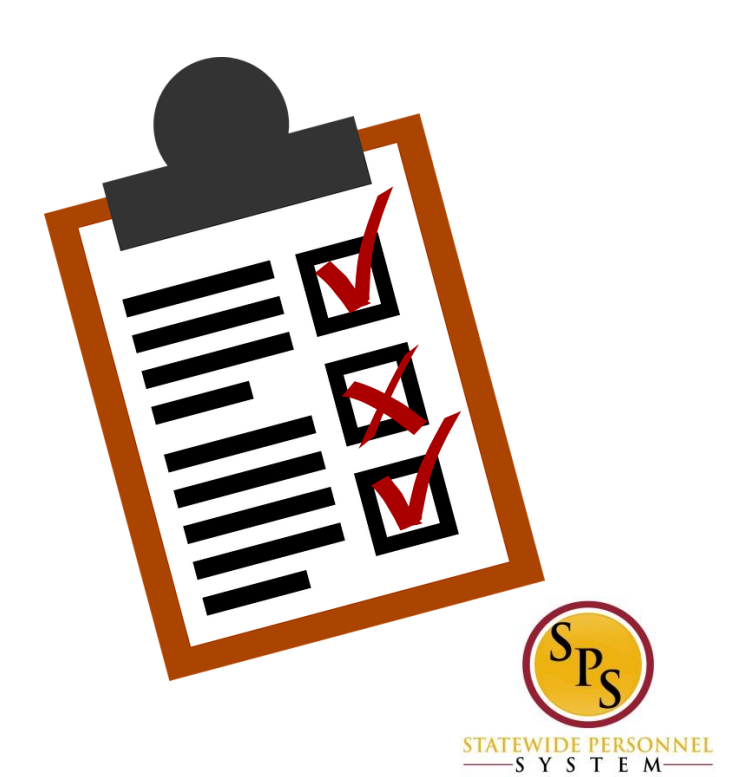

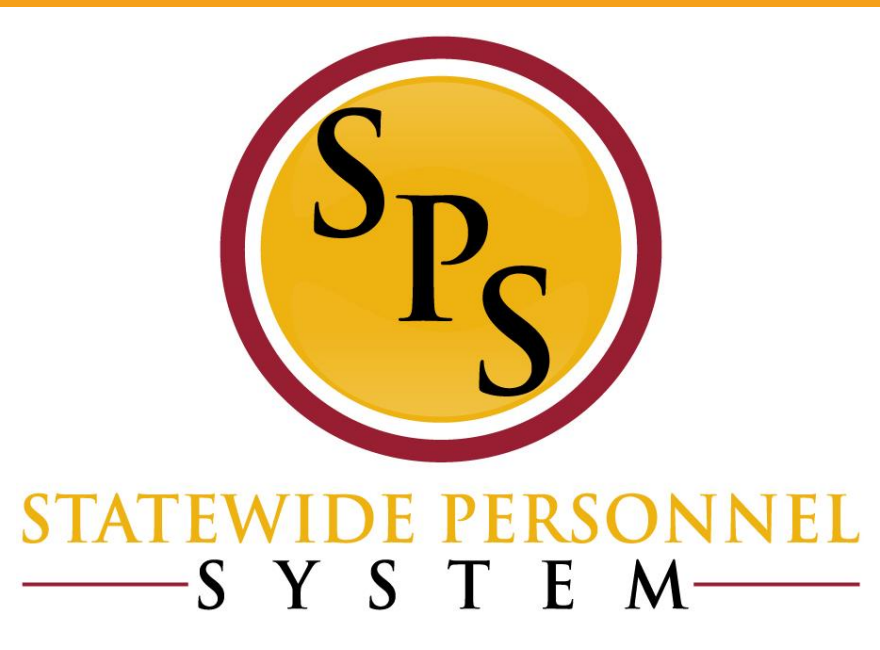

### The Request Compensation Change Business Process

#### **Request Compensation Change Business Process**

- The Request Compensation Change business process is used to update the compensation for employees, including:
  - Acting Capacity Pay (A,B, and C)
  - Clothing Allowances
  - Contractual Employee Contract Amounts
  - Retroactive Payment Adjustments (e.g., for COLA or Increment)
  - Miscellaneous Salary Adjustments
- DBM Classification and Salary Division performs the following updates using this process:
  - Mass annual increment updates
  - Salary plan updates

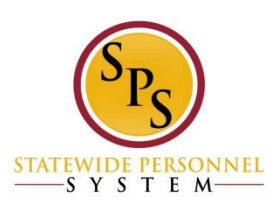

### Before You Begin....

You will need the following information to complete the process:

Employee's name or employee ID

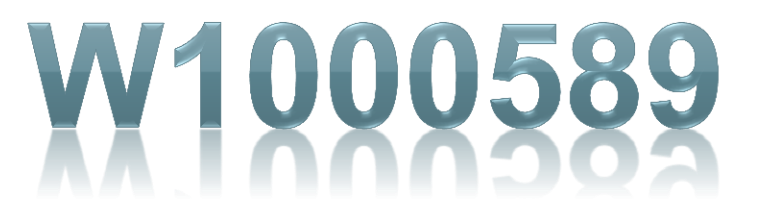

• Effective date of compensation update

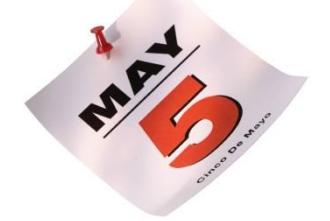

 Supporting documentation (e.g., completed MS-345 Acting Capacity Pay Request form)

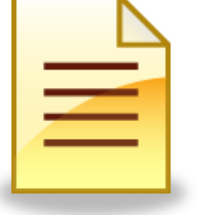

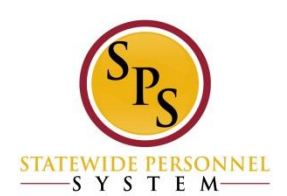

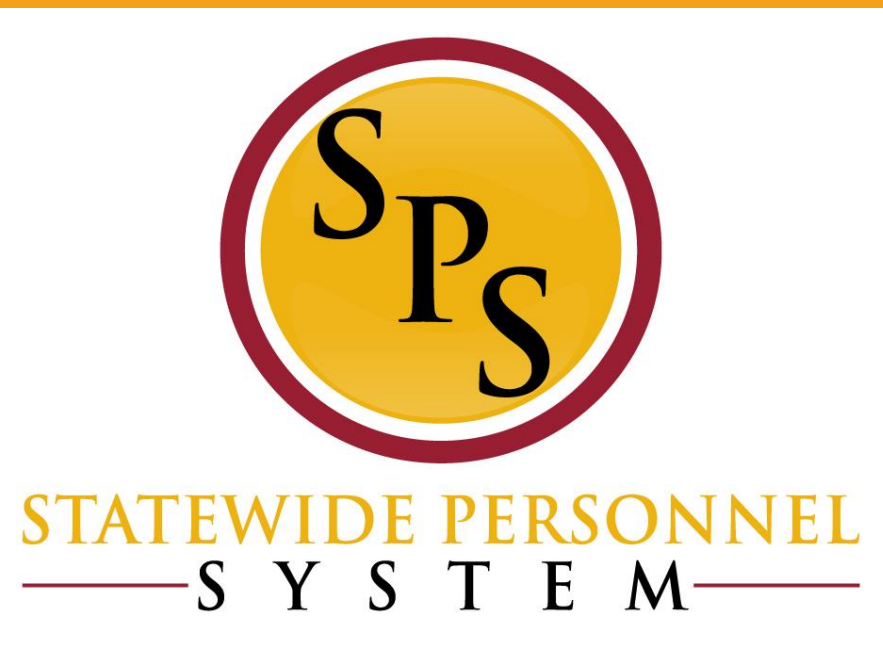

### **Acting Pay Allowances**

### Acting Capacity Pay (A, B, and C)

#### Allowances for Acting Pay

When entering Acting Pay, you will need to select the appropriate allowance type (e.g., for Exempt/Nonexempt employees and Shift Eligible/Not Shift Eligible employees). This is based on the employee's job profile status. The allowance type allows the system to calculate overtime and shift differential correctly. **Note:** Selecting the wrong reason will cause the employee to be paid incorrectly. Refer to the table below.

| Acting Position Job Profile Status                                  | Acting Pay Allowance Reason                   | Result                                                                                                    |
|---------------------------------------------------------------------|-----------------------------------------------|----------------------------------------------------------------------------------------------------|
| Exempt Status: Exempt<br>Shift Eligibility Status: Eligible         | Acting Pay-Exempt<br>(Shift Eligible)         | While in this acting status, employee<br>will earn compensatory time and be<br>eligible for shift differential for<br>qualifying shifts |
| Exempt Status: Exempt<br>Shift Eligibility Status: Not Eligible     | Acting Pay-Exempt<br>(Not Shift Eligible)     | While in this acting status, employee<br>will earn compensatory time and not<br>be eligible for shift differential                      |
| Exempt Status: Non-Exempt<br>Shift Eligibility Status: Eligible     | Acting Pay-Non Exempt<br>(Shift Eligible)     | While in this acting status, employee<br>will earn overtime and be eligible for<br>shift differential for qualifying shifts             |
| Exempt Status: Non-Exempt<br>Shift Eligibility Status: Not Eligible | Acting Pay-Non Exempt<br>(Not Shift Eligible) | While in this acting status, employee<br>will earn overtime and not be eligible<br>for shift differential                               |

#### Table 2: Acting Pay Allowance Reason

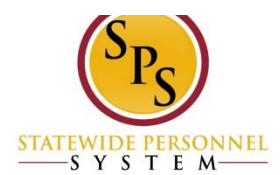

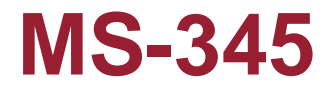

| ICY SUBMITTING ACTING CAPACITY REQU                                                          | EST -               |                                            |                     |                     |              |                    |                  |
|----------------------------------------------------------------------------------------------|---------------------|--------------------------------------------|---------------------|---------------------|--------------|--------------------|------------------|
|                                                                                              | Г                   | INITIAL                                    |                     | RENEWAL             |              |                    |                  |
| 5                                                                                            | KILLED, PROF        | ESSIONAL AND MA                            | NAGEMENT SE         | RVICE POSITIO       | NS:          |                    |                  |
| AGENCY APPOINTING AUTHORITY:                                                                 |                     | TYPE A: TEMPOR                             | ARY ABSENCE         | OF INCUMBEN         | IT (use Tyj  | pe C if does not i | meet min quals)  |
| AGENCY APPOINTING AUTHORITY: TYPE B: VACANT POSITION (use Type C if does not meet min quals) |                     |                                            |                     |                     |              |                    |                  |
| DBM APPROVAL REQUIRED: TYPE C: TEMPORARY ASSIGNMENT OF HIGHER LEVEL DUTIES                   |                     |                                            |                     |                     |              |                    |                  |
|                                                                                              |                     | EXECUTIVE SERVI                            | CE POSITIONS        | <u>:</u>            |              |                    |                  |
| DBM APPROVAL REQUIRED:                                                                       |                     | TYPE C: ALL EPP                            | TO EPP OR S         | TANDARD TO E        | PP           |                    |                  |
| I. IDENTIFYING INFORMATION                                                                   |                     |                                            |                     |                     |              |                    |                  |
| EMPLOYE                                                                                      | E                   |                                            | PIN #               |                     |              | WORKER #           |                  |
| PERMANENT CLASSIF                                                                            | ICATION TITLE       |                                            | CODE                | GRADE               | STEP         |                    | SALARY           |
|                                                                                              |                     | APPLICATION OF SA                          | ALARY GUIDELI       | NES                 |              | biweekly =         | \$0.00           |
| Standard Pay Plans:                                                                          | -                   |                                            |                     |                     |              |                    |                  |
| Employee is placed in the lowest step which provides 6% increase in pay for one grade        |                     | A <u>6%</u> increase to current salary is: |                     |                     |              |                    |                  |
| or 12% increase in pay for two or more grades higher                                         | than the permanent  | Class.                                     |                     | A 12% Increase      | to current : | salary is.         |                  |
| Executive Pay Plan:<br>Acting pay is calculated at 7% increase in annual sala                | rv for one grade in |                                            |                     | A 7% increase to    | currents     | alarvis:           |                  |
| or 14% increase in annual salary for two or more grades higher than the permanent class.     |                     | A 14% increase to current salary is:       |                     |                     |              |                    |                  |
| Acting pay is ONLY                                                                           | re-calculated whe   | n there has been a chan                    | ige in the salary o | f the employee's pe | ermanent cla | ssification.       |                  |
|                                                                                              |                     |                                            |                     |                     |              |                    |                  |
|                                                                                              |                     |                                            |                     |                     |              |                    |                  |
| ACTING CLASSIFICATION TITLE                                                                  |                     | Acting for PIN #                           | CODE                | GRADE               | STEP         |                    | SALARY           |
| ACTING CLASSIFICATION TITLE                                                                  |                     | Acting for PIN #                           | CODE                | GRADE               | STEP         | biweekly =         | SALARY<br>\$0.00 |

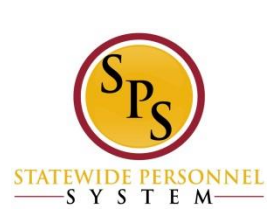

#### **MS-345 (Cont.)**

| Waitin | g Period:                                                                                                    | 10 continuous working days for grade 5 to 10 classes.<br>20 continuous working days for grade 11 and above classes. | Six Months Maximum                                             |  |  |  |  |
|--------|----------------------------------------------------------------------------------------------------|----------------------------------------------------------------------------------------------------|----------------------------------------------------------------|--|--|--|--|
| н.     | REASON FOR DESIGNATING AN EMPLOYEE TO WORK IN AN ACTING CAPACITY                                                                                                    |                                                                                                    |                                                                |  |  |  |  |
|        | TYPE A:                                                                                                    | TEMPORARY ABSENCE OF INCUMBENT                                                                                      | TYPE B: VACANT POSITION                                        |  |  |  |  |
|        | Name of                                                                                                    | Absent Employee                                                                                                    | Name of Former Incumbent                                       |  |  |  |  |
|        | Reason F                                                                                                    | For Absence                                                                                                    | Reason Agency Is Unable To Fill The Vacant Position            |  |  |  |  |
| TYPE   | C: TEMP                                                                                                    | ORARY ASSIGNMENT OF HIGHER LEVEL DUTIES Include                                                                     | signed MS-22 form and organization chart with Type C requests. |  |  |  |  |
|        | Reason o                                                                                                    | or Justification For Assigning Higher Level Duties                                                                  |                                                                |  |  |  |  |
| III.   | RENEWAL, IF APPLICABLE:                                                                                                    |                                                                                                    |                                                                |  |  |  |  |
|        | Reason For Renewal                                                                                                    |                                                                                                    |                                                                |  |  |  |  |
| IV.    | SELECTION PROCESS                                                                                                    |                                                                                                    |                                                                |  |  |  |  |
| A.     | Agency certifies the selected employee meets the minimum qualifications for the acting classification.                                                                 |                                                                                                    |                                                                |  |  |  |  |
|        | Agency requests exception to COMAR 17.04.02.06C(2) because the employee does not meet the minimum qualifications for the acting classification. DBM APPROVAL REQUIRED. |                                                                                                    |                                                                |  |  |  |  |
|        |                                                                                                    | Justification For Exception Of Minimum Qualification Requi                                                          | rement {attach additional documentation if needed}             |  |  |  |  |
| В.     | Justificat                                                                                                    | ion for selecting the employee designated acting capacity p                                                         | ay. Justification may include experience, training,            |  |  |  |  |
|        | work per                                                                                                    | formance, seniority or the fact that no other competition exi                                                       | ists for the job, COMAR 17.04.02.02C(3)(h).                    |  |  |  |  |
|        |                                                                                                    |                                                                                                    |                                                                |  |  |  |  |
| v.     | Agency                                                                                                    | Authorization for Non-EPP Type A and Type B Acting Capac                                                            | sity Requests                                                  |  |  |  |  |

Signature of Appointing Authority

Date Authorized

VI. Department of Budget & Management Authorization For Type C and EPP Acting Capacity Request

DBM Authorized Signature

Date Authorized

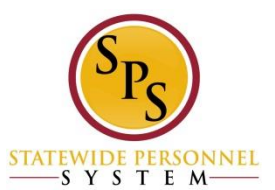

### **Acting Pay Allowance**

| 0 | ompendation                                   |
|---|-----------------------------------------------|
|   | Effective Date & Reason                       |
|   | Effective Date * 04 / 05 / 2018               |
|   | Reason *                                      |
|   | × Allowance Plan<br>Add/Change > Acting Pay A |
|   |                                               |

Compensation

| Allowance                                           |    |
|-----------------------------------------------------|----|
| Compensation Plan                                   |    |
| × Acting Pay - Exempt<br>(Not Shift Eligible)       |    |
| Amount *                                            |    |
| 125.00                                              |    |
| × USD                                               | := |
|                                                     |    |
|                                                     | := |
| ~                                                   |    |
| Additional Details                                  |    |
| Additional Details Expected End Date 06 / 05 / 2018 |    |
| Additional Details Expected End Date 06 / 05 / 2018 |    |

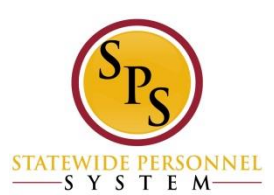

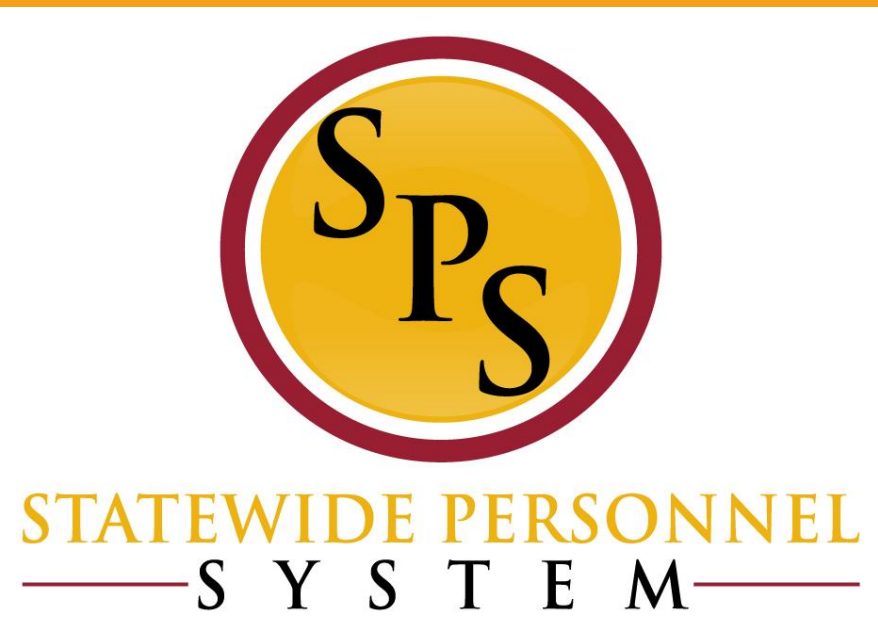

### **Promotions**

## **IMPORTANT NOTES!**

State of Maryland

Company

- If there is acting pay, it needs to be stopped <u>PRIOR</u> to completing promotion transaction:
  - -Ex: Acting Pay end date 4/10/18 (last day of pp) Promotion start date 4/11/18 (first day of pp)
  - Ensure that <u>effective date use to end acting pay is</u> the same as the effective date used to start acting pay (Compensation > Compensation tab)

| 2/01/2018 |           |                                          |                      |            |            |
|-----------|-----------|------------------------------------------|----------------------|------------|------------|
|           | Salary    | Salary Plan                              | 38,880.00 USD Annual |            |            |
| 2/01/2018 | Allowance | Acting Pay - Exempt (Not Shift Eligible) | 250.00 USD Bi-weekly | 06/30/0208 | 06/30/2018 |
| 1/2018    | Allowance | Acting Pay - Exempt (Not Shift Eligible) | 250.00 USD Bi-weekly | 06/30/0208 | 06/30/20   |
|           |           |                                          |                      |            |            |

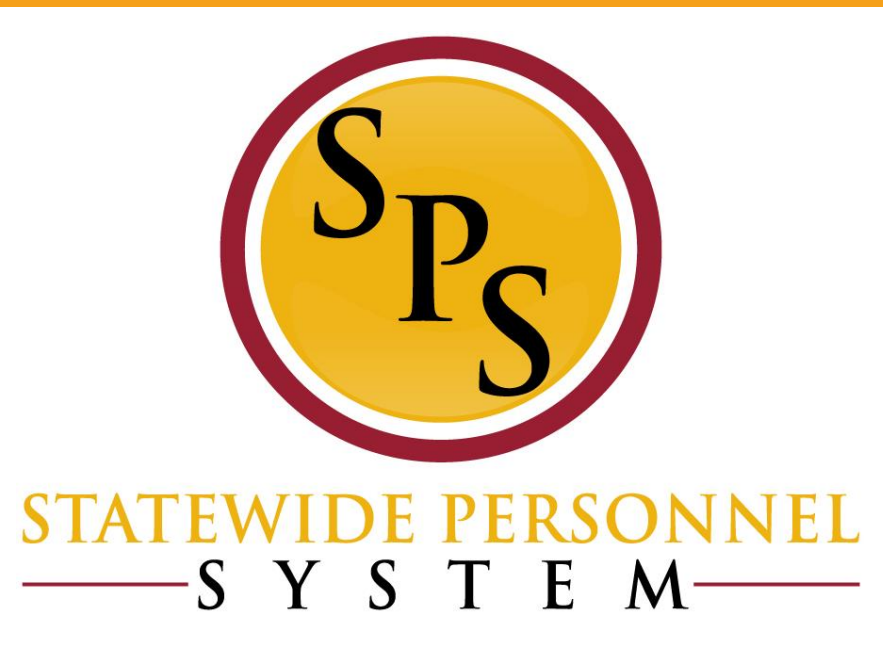

### **Retroactive Compensation Changes**

### **Retro Compensation**

Steps for a retro compensation change:

- 1. Identify what compensation adjustment is missing with accurate transaction information:
  - a) effective date
  - b) adjustment type
- 2. Create a reverse timeline to identify compensation steps needed to bring employee to correct, current Grade & Step
- 3. Enter the compensation request transactions in order from oldest to most recent, using the correct progression dates and grade/step assignments

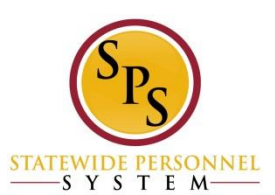

### **Use the PAY CHANGE HISTORY tab**

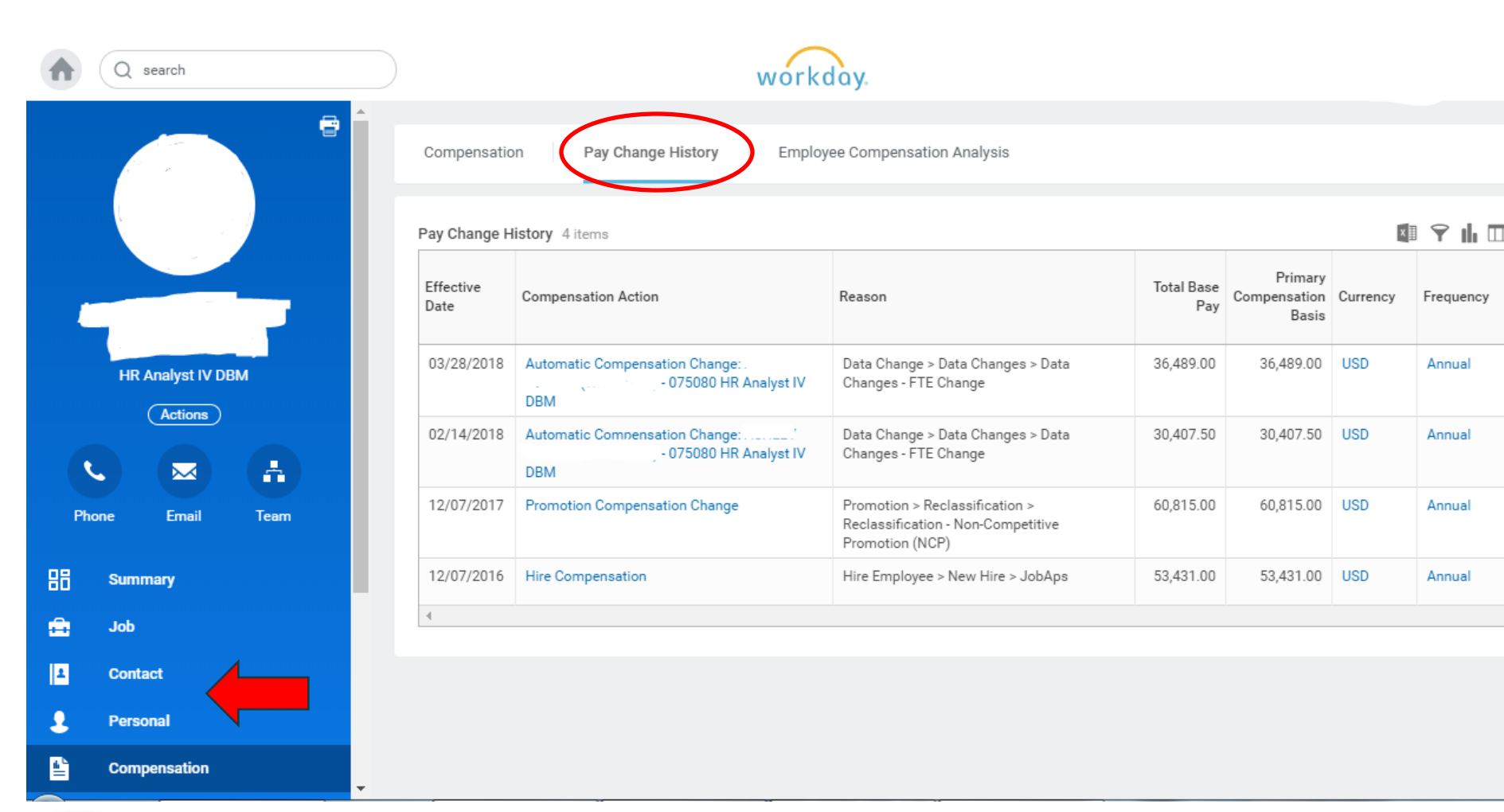

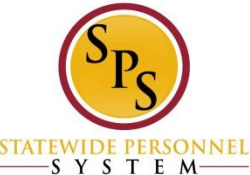

## **IMPORTANT NOTE!**

### No Retro Processing Prior to Date: Workday

will not process retro comps prior to that date. This is a WALL. If the effective date is prior to this date, then the retro has to be done manually through payroll input

#### ← SPMS No Retro Processing Date by Worker (Actions)

| 1 item                |                          |                          | $\frown$                          |
|-----------------------|--------------------------|--------------------------|-----------------------------------|
| Worker                | Supervisory Organization | Job Profile              | No Retro Processing Prior to Date |
| Rubina Pak (W1070073) |                          | HR Administrator II-4919 | 05/25/2016                        |
| <                     |                          |                          |                                   |
|                       |                          |                          |                                   |

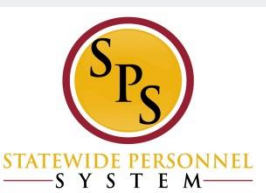

Worker

Rubina Pak (W1070073)

## **IMPORTANT NOTE!**

# Run one or both reports to get this date before starting a retro comp:

### Payroll or Timekeeper to run

**Tasks and Reports** 

SPMS No Retro Processing Date by Org

The SPMS No Retro Processing date is set by Workday to stop all retro processing on a worker beyond the date.

SPMS No Retro Processing Date by Worker

The SPMS No Retro Processing date is set by Workday to stop all retro processing on a worker beyond the date.

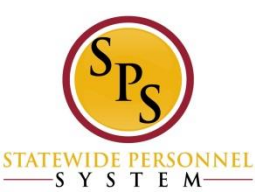

## **RETRO COMP ERRORS**

If you receive error notifications indicating that other business processes are preventing the retro compensation change to process successfully...

- 1. Make a note of what transactions are stopping the process with details and dates
- 2. Put in a ticket to request these processes be rescinded.
- 3. Complete ALL necessary compensation change transactions
- Put in a second ticket requesting to put the rescinded transactions back into the system with details and dates needed

#### **\*\*See Demonstration\*\***

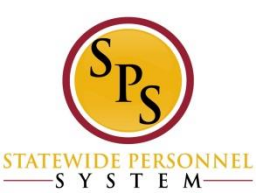

#### **Questions?**

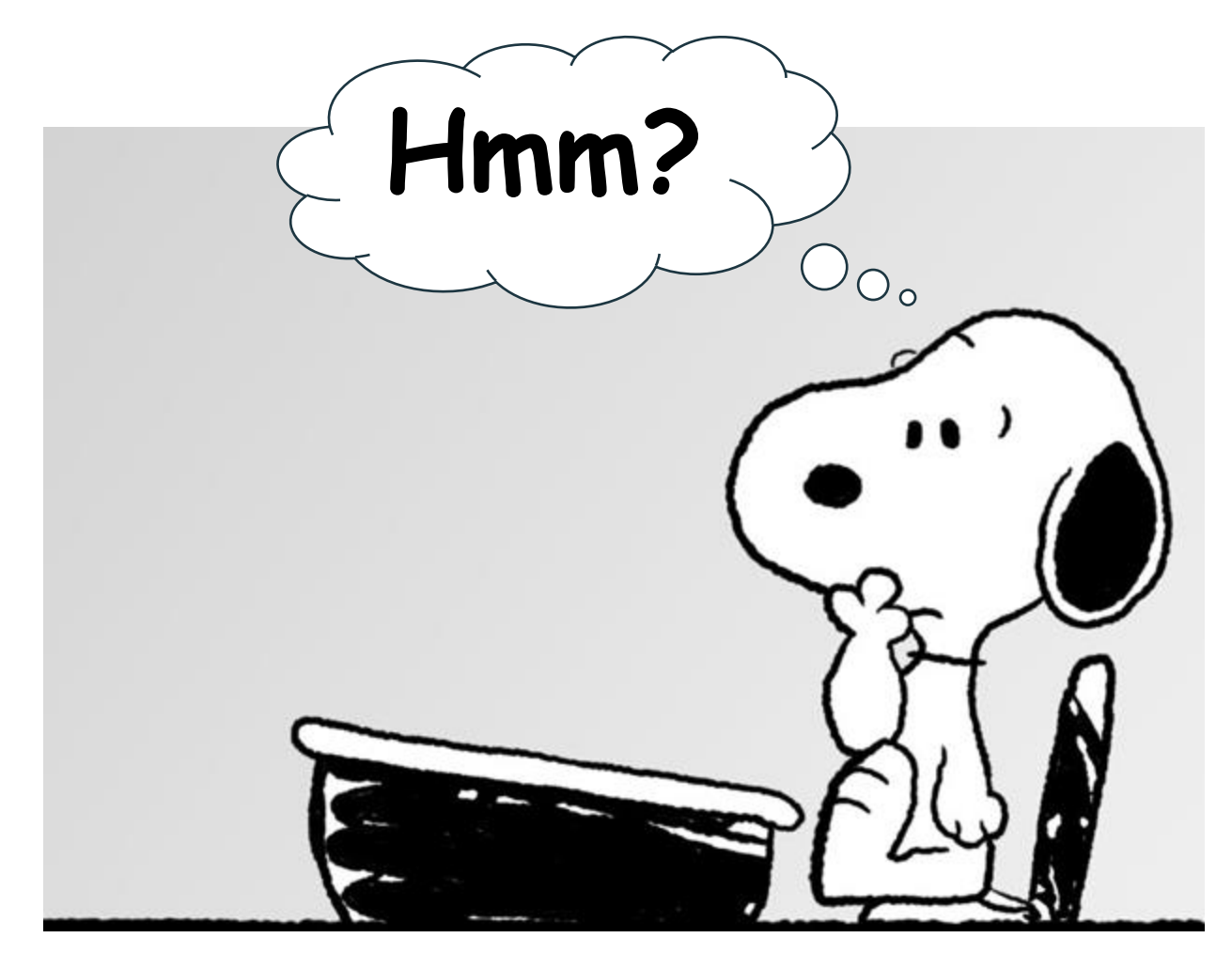

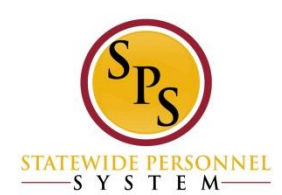